# Configure and Manage User Accounts on an RV34x Series Router

## Objective

The objective of this article is to show you how to configure and manage the local and remote user accounts on an RV34x Series Router. This includes, how to configure local users password complexity, configure/edit/import local users, configure remote authentication service using RADIUS, Active Directory, and LDAP.

#### **Applicable Devices | Firmware Version**

RV34x Series | 1.0.01.16 (Download latest)

#### Introduction

The RV34x Series Router provides user accounts in order to view and administer settings. Users can be from different groups or belong to logical groups of Secure Sockets Layer (SSL) Virtual Private Networks (VPN) that share the authentication domain, Local Area Network (LAN) and service access rules, and idle timeout settings. User management defines which type of users can utilize a certain type of facility and how that can be done.

The external database priority is always Remote Authentication Dial-In User Service (RADIUS)/Lightweight Directory Access Protocol (LDAP)/Active Directory (AD)/Local. If you add the RADIUS server on the router, the Web Login Service and other services will use the RADIUS external database to authenticate the user.

There is no option to enable an external database for Web Login Service alone and configure another database for another service. Once RADIUS is created and enabled on the router, the router will use the RADIUS service as an external database for Web Login, Site to Site VPN, EzVPN/3rd Party VPN, SSL VPN, Point-to-Point Transport Protocol (PPTP)/ Layer 2 Transport Protocol (L2TP) VPN, and 802.1x.

#### **Table of Contents**

- <u>Configure a Local User Account</u>
- Local Users Password Complexity
- <u>Configure Local Users</u>
- Edit Local Users
- Import Local Users
- <u>Configure Remote Authentication Service</u>
- RADIUS
- <u>Active Directory Configuration</u>
- <u>Active Directory Integration</u>
- <u>Active Directory Integration Settings</u>
- <u>LDAP</u>

## **Configure a Local User Account**

#### Local Users Password Complexity

Step 1. Log in to the web-based utility of the router and choose **System Configuration > User Accounts**.

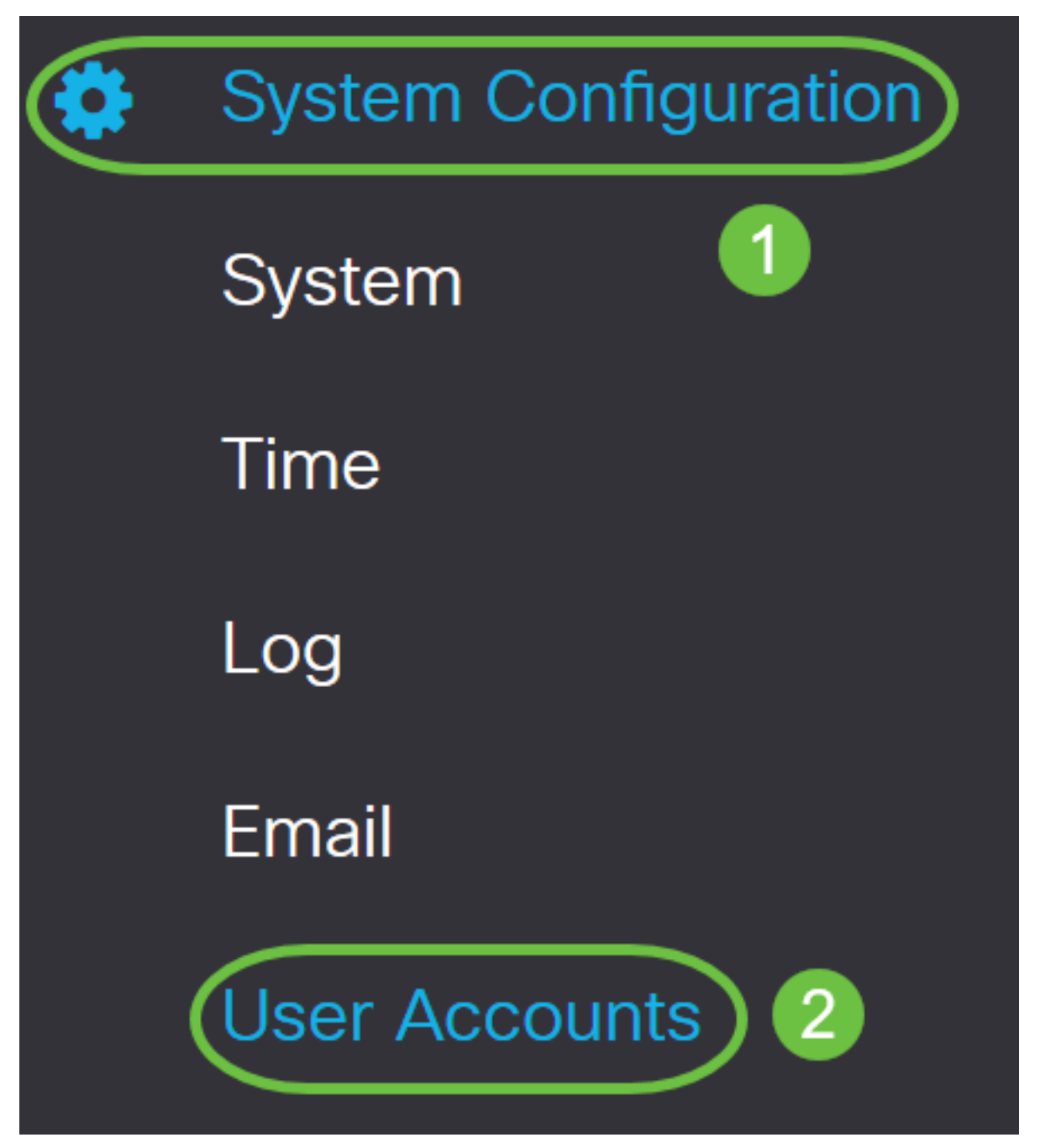

Step 2. Check the **Enable Password Complexity Settings** check box to enable password complexity parameters.

If this is left unchecked, skip to Configure Local Users.

# Local Users Password Complexity

#### Password Complexity Settings:

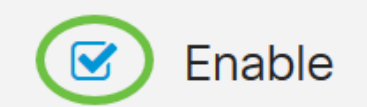

Step 3. In the *Minimal password length* field, enter a number ranging from 0 to 127 to set the minimum number of characters a password must contain. The default is 8.

For this example, the minimum number of characters is set to 10.

# Local Users Password Complexity

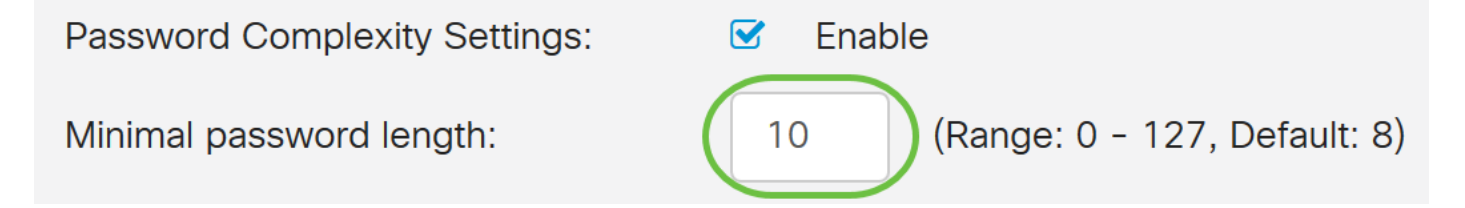

Step 4. In the *Minimal number of character classes* field, enter a number from 0 to 4 to set the class. The number entered represents the number minimum or maximum characters of the different classes:

- Password is composed of upper case characters (ABCD).
- Password is composed of lower case characters (abcd).
- Password is composed numerical characters (1234).
- Password is composed of special characters (!@#\$).

In this example, 4 is used.

# Local Users Password Complexity Password Complexity Settings: Image: 0 - 127, Default: 8) Minimal number of character classes: Image: 0 - 4, Default: 3) The four classes are: upper case (ABCD...), lower case(abcd...), numerical(1234...) and special characters(!@#\$...).

Step 5. Check the **Enable** check box for the new password must be different than the current one.

#### Local Users Password Complexity

| Password Complexity Settings:                                                                             | S Enabl | e                            |
|----------------------------------------------------------------------------------------------------|---------|------------------------------|
| Minimal password length:                                                                                  | 10      | (Range: 0 - 127, Default: 8) |
| Minimal number of character classes:                                                                      | 4       | (Range: 0 - 4, Default: 3)   |
| The four classes are: upper case (ABCD), lower case(abcd), numerical(1234) and special characters(!@#\$). |         |                              |
| The new password must be different than the current one: 🕝 Enable                                         |         |                              |

Step 6. In the *Password Aging Time* field, enter number of days (0 - 365) for password expiry. In this example, **180** days has been entered.

| Local Users Password Complexity                                                                           |                                                |  |
|----------------------------------------------------------------------------------------------------|------------------------------------------------|--|
| Password Complexity Settings:                                                                             | Sector Enable                                  |  |
| Minimal password length:                                                                                  | 10 (Range: 0 - 127, Default: 8)                |  |
| Minimal number of character classes:                                                                      | 4 (Range: 0 - 4, Default: 3)                   |  |
| The four classes are: upper case (ABCD), lower case(abcd), numerical(1234) and special characters(!@#\$). |                                                |  |
| The new password must be different than the current one: 🗹 Enable                                         |                                                |  |
| Password Aging Time:                                                                                      | 180 days(Range: 0 - 365, 0 means never expire) |  |

You have now successfully configured the Local Users Password Complexity settings on your router.

#### **Configure Local Users**

Step 1. In the Local User Membership List table, click **Add** to create a new user account. You will be taken to the Add User Account page.

# Local Users

## Local User Membership List

| <b>+</b> | <u>i</u>    |           |
|----------|-------------|-----------|
| □ # ♦    | User Name 🖨 | Group * 🖨 |
| □ 1      | cisco       | admin     |
| □ 2      | guest       | guest     |
|          |             |           |

## \* Should have at least one account in the "admin" group

Under the *Add User Account* header, the parameters defined under Local Password Complexity steps are displayed.

# User Accounts

# Add User Account

The current minimum requirements are as follows.

- Minimal password length: 8
- Minimal number of character classes: 3
- The new password must be different than the current one

Step 2. In the User Name field, enter a user name for the account.

#### In this example, Administrator\_Noah is used.

| User Name               | Administrator_Noah             | )                  |
|-------------------------|--------------------------------|--------------------|
| New Password            | Password may not be left blank | ( Range: 8 - 127 ) |
| New Password Confirm    | Password may not be left blank |                    |
| Password Strength Meter |                                |                    |
| Group                   | admin ~                        |                    |

Step 3. In the *New Password* field, enter a password with the defined parameters. In this example, the minimum password length must be composed of 10 characters with a combination of upper case, lower case, numerical, and special characters.

| User Name               | Administrator_Noah             |                               |
|-------------------------|--------------------------------|-------------------------------|
| New Password            | •••••                          | ( Range: 8 - 127 )            |
| New Password Confirm    | Password may not be left blank | Must match the previous entry |
| Password Strength Meter |                                |                               |
| Group                   | admin ~                        |                               |

Step 4. In the *New Password Confirm* field, re-enter the password to confirm. A text beside the field will appear if the passwords do not match.

| User Name               | Administrator_Noah |                    |
|-------------------------|--------------------|--------------------|
| New Password            | •••••              | ( Range: 8 - 127 ) |
| New Password Confirm    | •••••              |                    |
| Password Strength Meter |                    | ]                  |
| Group                   | admin ~            |                    |

The Password Strength Meter changes depending on the strength of your password.

| Password Strength Meter |  |
|-------------------------|--|
|                         |  |

Step 5. From the *Group* drop-down list, choose a group to assign a privilege to a user account. The options are:

- admin Read & write privileges.
- guest Read-only privileges.

For this example, **admin** is chosen.

| User Name               | Administrator_Noah |                    |
|-------------------------|--------------------|--------------------|
| New Password            | •••••              | ( Range: 8 - 127 ) |
| New Password Confirm    | ••••••             |                    |
| Password Strength Meter |                    |                    |
| Group                   | admin ~            |                    |
|                         | admin              |                    |
|                         | guest              |                    |

Step 6. Click Apply.

| User Accounts                                                                                       |                                                                                                    |                    | Apply Cancel |
|----------------------------------------------------------------------------------------------------|----------------------------------------------------------------------------------------------------|--------------------|--------------|
| Add User Account                                                                                    |                                                                                                    |                    |              |
| The current minimum requi<br>• Minimal password le<br>• Minimal number of c<br>• The new password n | rements are as follows.<br>ngth: 8<br>haracter classes: 3<br>nust be different than the current one |                    |              |
| User Name                                                                                           | Administrator_Noah                                                                                  |                    |              |
| New Password                                                                                        | •••••                                                                                               | ( Range: 8 - 127 ) |              |
| New Password Confirm                                                                                | •••••                                                                                               |                    |              |
| Password Strength Meter                                                                             |                                                                                                    | ]                  |              |
| Group                                                                                               | admin                                                                                               |                    |              |

You have now successfully configured the Local User Membership on an RV34x Series Router.

#### **Edit Local Users**

Step 1. Check the check box beside the user name of the local user in the Local User Membership List table.

For this example, Administrator\_Noah is chosen.

# Local Users

# Local User Membership List

| + 🗷   | <u>i</u>           |           |
|-------|--------------------|-----------|
| □ #\$ | User Name 🖨        | Group * 🖨 |
| 1     | Administrator_Noah | admin     |
| □ 2   | cisco              | admin     |
| □ 3   | guest              | guest     |

Step 2. Click Edit.

# Local Users

# Local User Membership List

| + 🕜 🛍 📥  |                    |           |
|----------|--------------------|-----------|
| □ # \$   | User Name 🖨        | Group * 🖨 |
| <b>I</b> | Administrator_Noah | admin     |
| □ 2      | cisco              | admin     |
| □ 3      | guest              | guest     |

The user name cannot be edited.

Step 3. In the *Old Password* field, enter the password that was previously configured for the local user account.

| Edit User Account |                    |  |
|-------------------|--------------------|--|
| User Name         | Administrator_Noah |  |
| Old Password      | ••••••             |  |

Step 4. In the *New Password* field, enter a new password. The new password must meet the minimum requirements.

## Edit User Account

| User Name    | Administrator_Noah |                    |
|--------------|--------------------|--------------------|
| Old Password | •••••              |                    |
| New Password | ••••••             | ( Range: 0 - 127 ) |

Step 5. Enter the new password once more in the *New Password Confirm* field to confirm. These passwords must match.

| Edit User Acco                                                                                             | ount               |                    |
|----------------------------------------------------------------------------------------------------|--------------------|--------------------|
| User Name                                                                                                  | Administrator_Noah |                    |
| Old Password                                                                                               | ••••••             |                    |
| New Password                                                                                               | •••••              | ( Range: 0 - 127 ) |
| User Name Administrator_Noah   Old Password •••••••   New Password •••••••   New Password Confirm •••••••• |                    |                    |

Step 6. (Optional) From the Group drop-down list, choose a group to assign a privilege to a user account.

In this example, **guest** is chosen.

# Edit User Account

| User Name            | Administrator_Noah |                    |
|----------------------|--------------------|--------------------|
| Old Password         | ••••••             |                    |
| New Password         | ••••••             | ( Range: 0 - 127 ) |
| New Password Confirm | ••••••             |                    |
| Group                | guest              |                    |
|                      | admin              |                    |
|                      | guest              |                    |

#### Step 7. Click Apply.

| User Accounts        |                    | (Apply) Cano     | cel |
|----------------------|--------------------|------------------|-----|
| Edit User Acco       | ount               |                  |     |
| User Name            | Administrator_Noah |                  |     |
| Old Password         | •••••              |                  |     |
| New Password         | •••••              | (Range: 0 - 127) |     |
| New Password Confirm | •••••              |                  |     |
| Group                | guest ~            |                  |     |

You should now have successfully edited a local user account.

# Local Users

# Local User Membership List

| + 🗷    | <u>iii</u> 📥       |           |
|--------|--------------------|-----------|
| □ # \$ | User Name 🖨        | Group * 🖨 |
| □ 1    | Administrator_Noah | guest     |
| □ 2    | cisco              | admin     |
| □ 3    | guest              | guest     |

## \* Should have at least one account in the "admin" group

#### **Import Local Users**

Step 1. In the Local Users Import area, click

Step 2. Under Import User Name & Password, click **Browse...** to import a list of users. This file is typically a spreadsheet saved in a Comma Separated Value (.CSV) format.

In this example, **user-template.csv** is chosen.

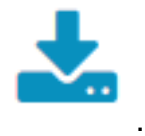

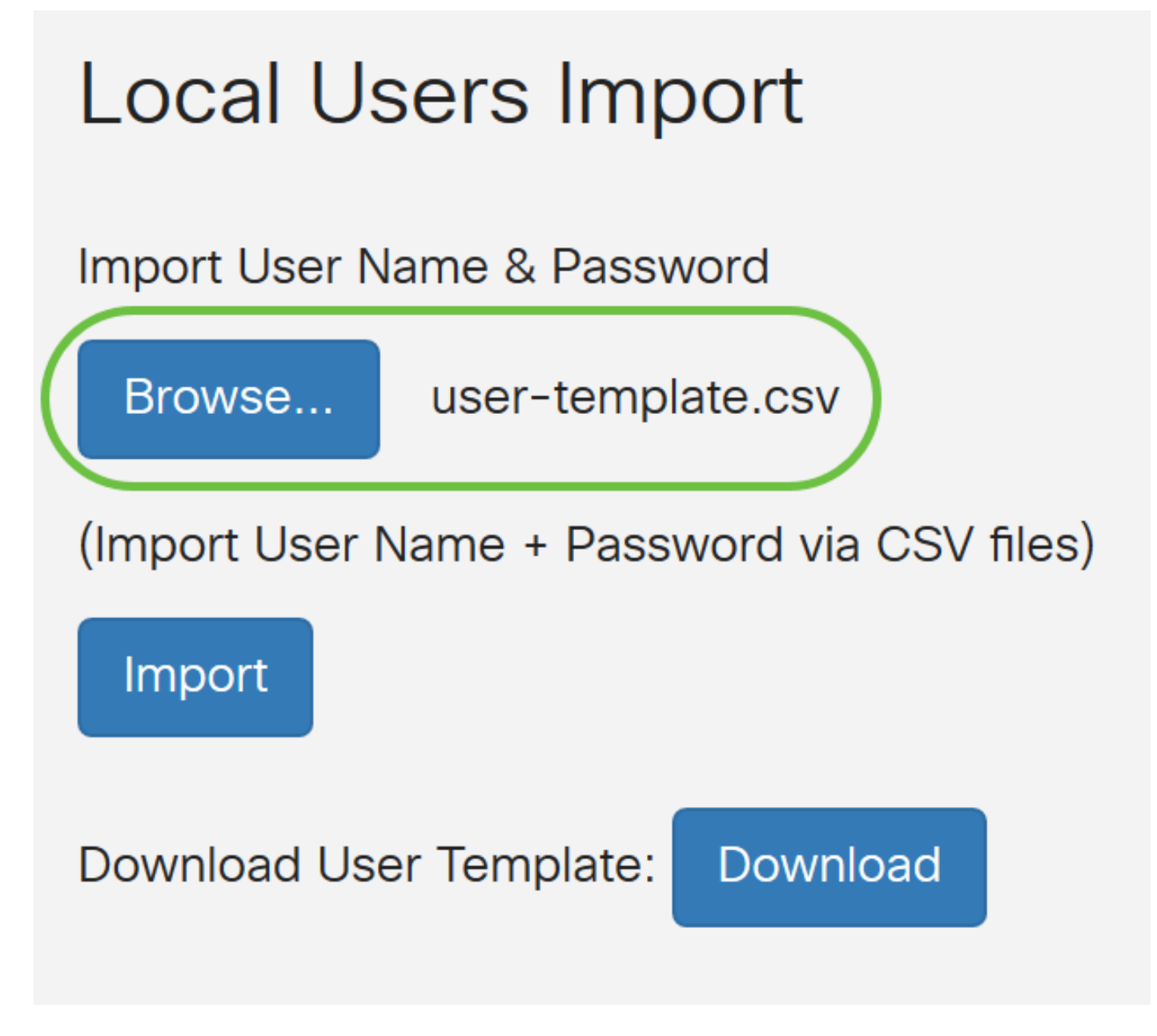

Step 3. (Optional) If you do not have a template, click on the **Download** in the Download User Template area.

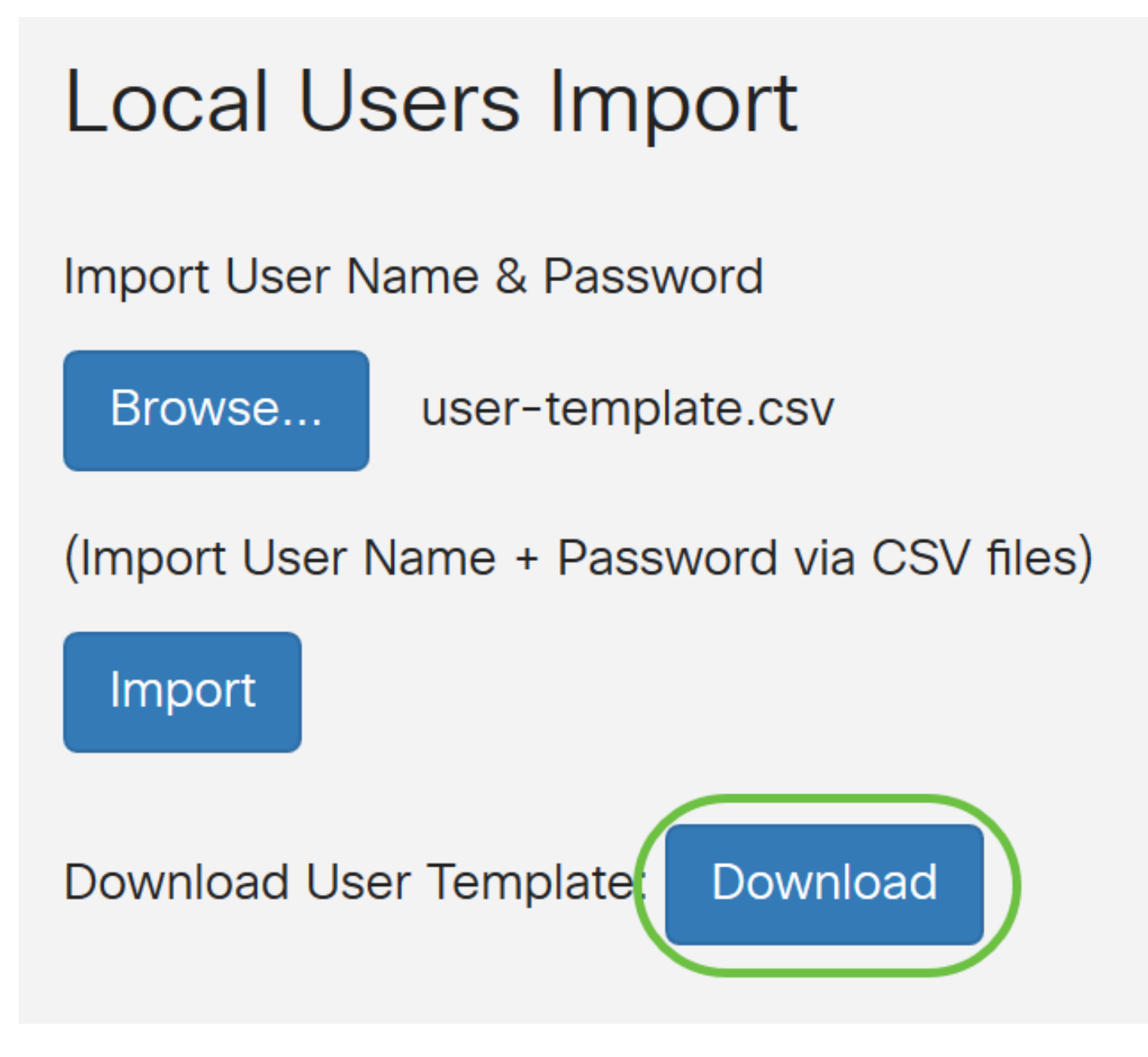

Step 4. Click Import.

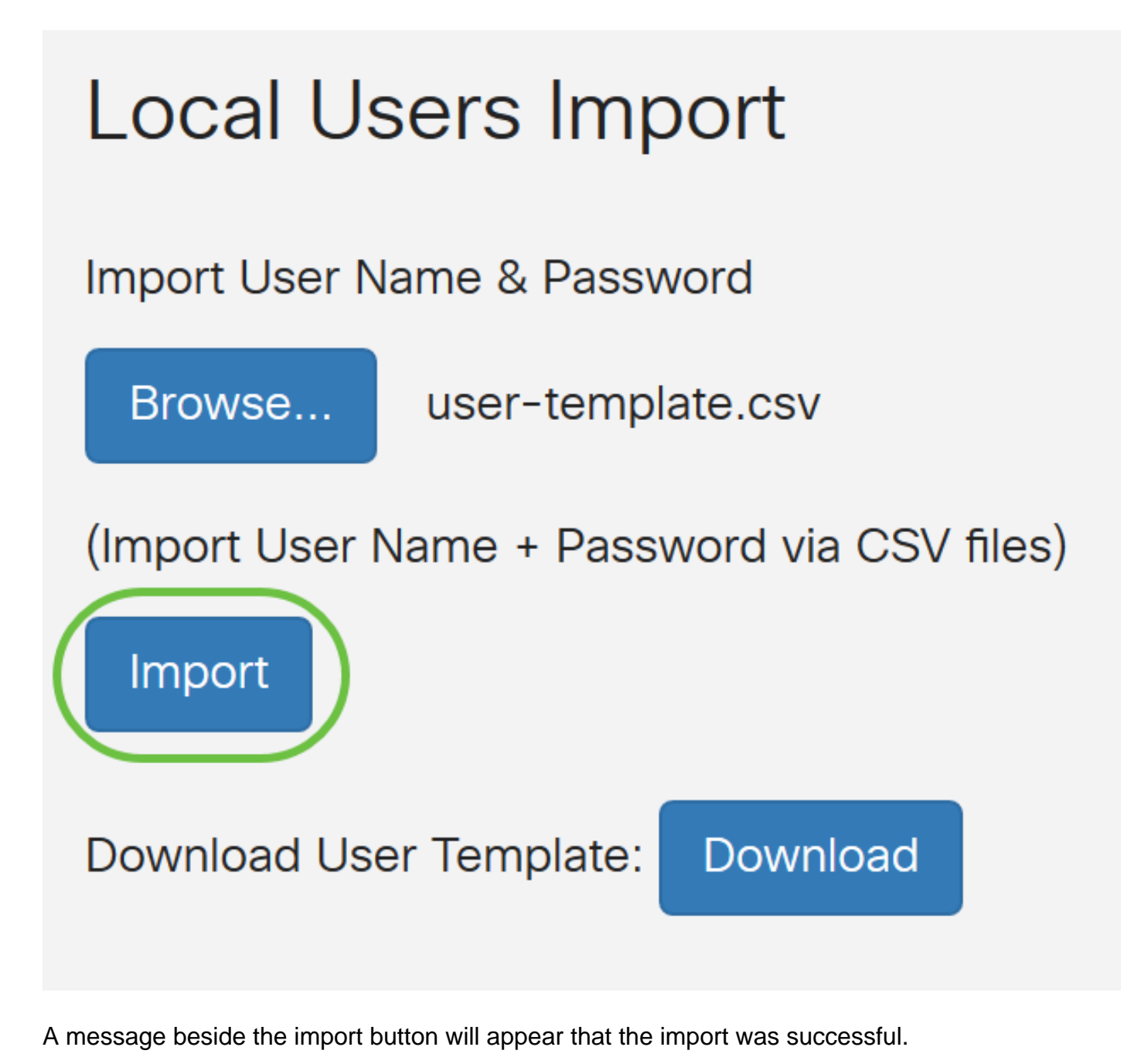

You have now successfully imported a list of local users.

## **Configure Remote Authentication Service**

#### RADIUS

Step 1. In the Remote Authentication Service Table, click Add to create an entry.

# **Remote Authentication Service Table**

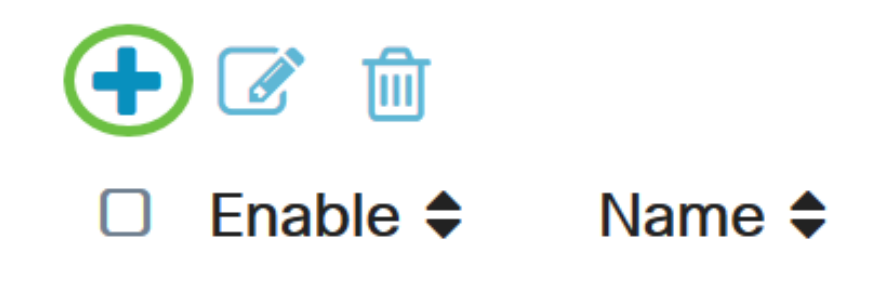

Step 2. In the Name field, create a username for the account.

For this example, Administrator is used.

# Add/Edit New Domain Name Administrator

Step 3. From the Authentication Type drop-down menu, choose **Radius**. This means that user authentication will be made through a RADIUS server.

Only a single remote user account under RADIUS can be configured.

| Authentication Type | RADIUS                   | ~ |   |
|---------------------|--------------------------|---|---|
| Primary Server      | RADIUS                   |   | ) |
| Rookup Sonvor       | Active Directory<br>LDAP |   |   |
| Dackup Server       |                          |   |   |

Step 4. In the *Primary Server* field, enter the IP address of the primary RADIUS server.

In this example, **192.168.3.122** is used as the primary server.

| Primary Server | 192.168.3.122 | Port | 389 |
|----------------|---------------|------|-----|

Step 5. In the *Port* field, enter the port number of the primary RADIUS server.

For this example, **1645** is used as the port number.

| Primary Server | 192.168.3.122 | Port | 389 |
|----------------|---------------|------|-----|
|                |               |      |     |

Step 6. In the *Backup Server* field, enter the IP address of the backup RADIUS server. This serves as a failover in case the primary server goes down.

In this example, the backup server address is 192.168.4.122.

| Backup Server | 192.168.4.122 | Port | 389 |
|---------------|---------------|------|-----|
|               |               |      |     |

Step 7. In the *Port* field, enter the number of backup RADIUS server.

| Backup Server | 192.168.4.122 | Port | 389 |
|---------------|---------------|------|-----|
|               |               |      |     |

In this example, 1646 is used as the port number.

Step 8. In the *Preshared-Key* field, enter the pre-shared key that was configured on the RADIUS server.

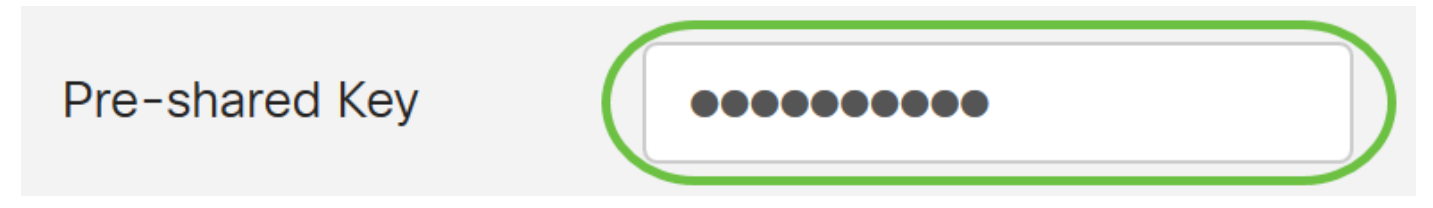

Step 9. In the Confirm Preshared-key field, re-enter the preshared-key to confirm.

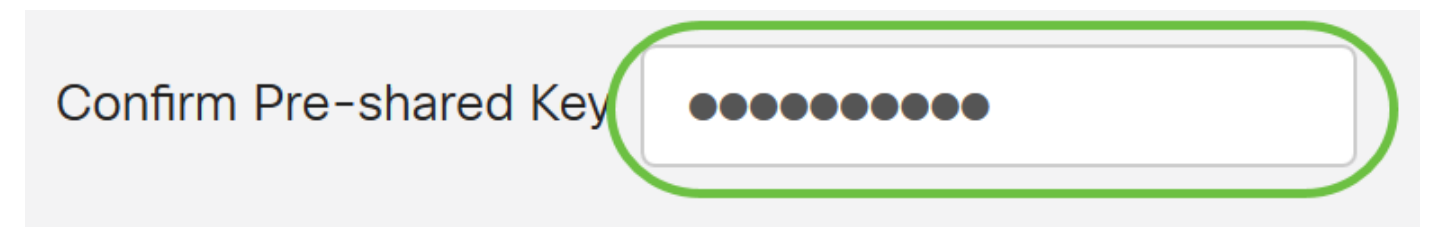

Step 10. Click Apply.

#### Add/Edit New Domain

| Name                   | Administrator |      |     |
|------------------------|---------------|------|-----|
| Authentication Type    | RADIUS ~      |      |     |
| Primary Server         | 192.168.3.122 | Port | 389 |
| Backup Server          | 192.168.4.122 | Port | 389 |
| Pre-shared Key         | ••••••        |      |     |
| Confirm Pre-shared Key | ••••••        |      |     |

You will be taken to the main user account page. The recently configured account now appears in the Remote Authentication Service table.

You have now successfully configured RADIUS authentication on an RV34x Series Router.

#### **Active Directory Configuration**

Step 1. To complete the Active Directory Configuration you will need to be logged in to the Active Directory Server. On your PC, open **Active Directory users and Computers** and navigate to the container that will have the user accounts used to login remotely. In this example, we will use the **Users** container.

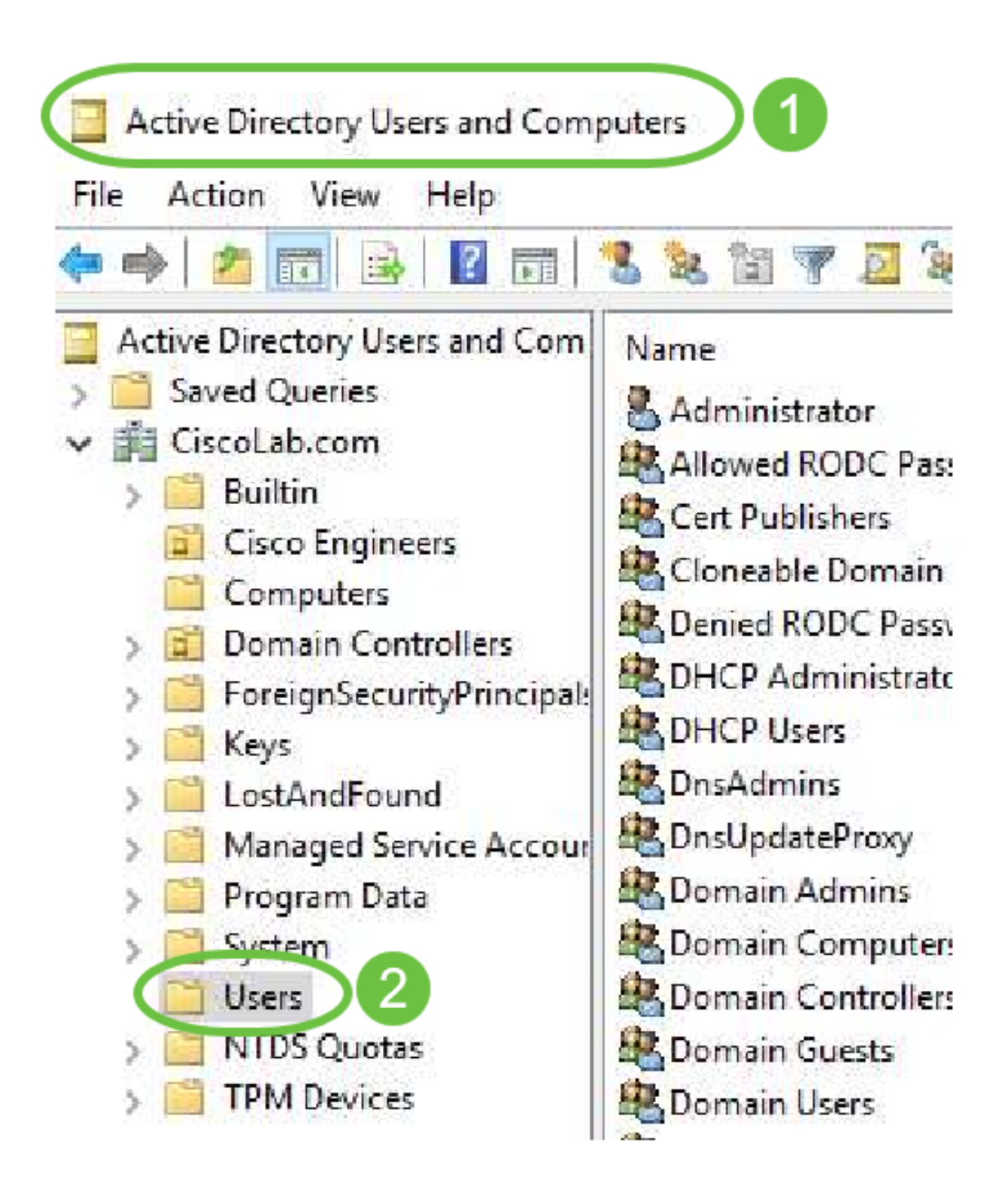

Step 2. Right-Click the Container and select **Properties**. Navigate to the *Attribute Editor* tab and find the *distinguishedName* field. If this tab is not visible, you will need to enable the advanced features view in Active Directory Users and computers and start over. Make a note of this field and click **Cancel**. This will be the user container path. This field will also be needed when configuring the RV340 and must match exactly.

| > =     | Delegate Control<br>Find |   | General Object Security<br>Attributes:                                                        | Attribute Editor 3                                                                                                    | •         |
|---------|--------------------------|---|-----------------------------------------------------------------------------------------------|----------------------------------------------------------------------------------------------------|-----------|
|         | New<br>All Tasks         | > | adminDescription<br>adminDisplayName<br>cn<br>defaultClassStore<br>description<br>displayName | <pre>value <not set=""> <not set=""> Users <not set=""> Defair intainer for upgraded user acc <not set=""></not></not></not></not></pre>                     | ount:     |
|         | View                     | > | distinguishedName                                                                             | CN=Users,DC=CiscoLab,DC=com                                                                                                    |           |
|         | Refresh<br>Export List 2 |   | dSASignature<br>dSCorePropagationD<br>extensionName<br>flags<br>fSMORoleOwner<br>instanceType | <pre><notset> 8/15/2019 7:12:46 AM Pacific Daylight <not set=""> <not set=""> <not set=""> <not set=""> 0x4 = (WRITE)</not></not></not></not></notset></pre> | Time<br>V |
| ens the | Properties               |   | < View                                                                                        | <b>6</b>                                                                                                    | ><br>iter |
|         | Help                     |   | View                                                                                          | Cancel Apply                                                                                                    | lter<br>H |

Step 3. Create a Global Security Group in the same container as the User Accounts that will be used.

In the selected Container, right-click on a blank area and select **New > Group**.

Select the following:

- Group Name This name will have to be an exact match to the User Group name created on the RV340. In this example, we will use **VPNUsers**.
- Group Scope Global
- Group Type Security

#### Click OK.

| roup - Domai Members in this group c<br>roup - Domai Members of this group<br>roup - Global Members of this group t | Delegate Control<br>Find | New Object - Group >                          |
|----------------------------------------------------------------------------------------------------|--------------------------|-----------------------------------------------|
| Computer 2                                                                                                    | New                      |                                               |
| Group                                                                                                    | Refresh                  | VPNUsers                                      |
| InetOrgPerson                                                                                                    | Export List              | Group name (pre-Windows 2000):                |
| msDS-ResourcePropertyList                                                                                           | View                     | > Crain tere                                  |
| msDS-ShadowPrincipalContainer                                                                                       | Arrange Icons            | O Domain local     O Security                 |
| , MSMQ Queue Alias                                                                                                  | Properties               | Global     4     O Distribution     Universal |
| , Printer                                                                                                    | Help                     |                                               |
| User                                                                                                    |                          |                                               |
| Shared Folder                                                                                                    |                          | OK Cancel                                     |

Step 4. To create new User Accounts, do the following:

- Right-click an empty space in the Container and select New > User.
- Enter First Name, Last Name.
- Enter the User Logon Name.
- Click Next.

| obal DNS clients who are per  | Delegate Corol | New Object - User                  |
|-------------------------------|----------------|------------------------------------|
| obal Designated administrato  | Find           |                                    |
| Computer                      | New            | Create in: 3 oLab.com/Users        |
| Contact                       | All Tasks      |                                    |
| Group                         | Refresh        | First name: Bruce nitials:         |
| InetOrgPerson                 | Export List    | Last name: Wayne                   |
| msDS-KeyCredential            | View           | Full name: BWayne                  |
| msDS-ResourcePropertyList     | view           | 2 There have name:                 |
| msDS-ShadowPrincipalContainer | Arrange Icons  | BWayne Oct 4 ab.com                |
| msImaging-PSPs                | Line up Icons  | User looon name (ne-Windows 2000): |
| MSMQ Queue Ali                | Properties     | CISCOLAB\ BWayne                   |
| Printer                       | Help           | 5                                  |
| User                          |                |                                    |
|                               |                |                                    |

You will be prompted to enter a password for the user. If *User must change password at next logon* box is checked, the user will have to login locally and change password BEFORE logging in remotely.

#### Click Finish.

If User Accounts are already created that need to be used, adjustments may need to be made. To adjust a user's canonical name, select the user, right-click and select **Rename**. Ensure all spaces are removed and that it matches the user's Logon Name. This will NOT change the users Display Name. Click **OK**.

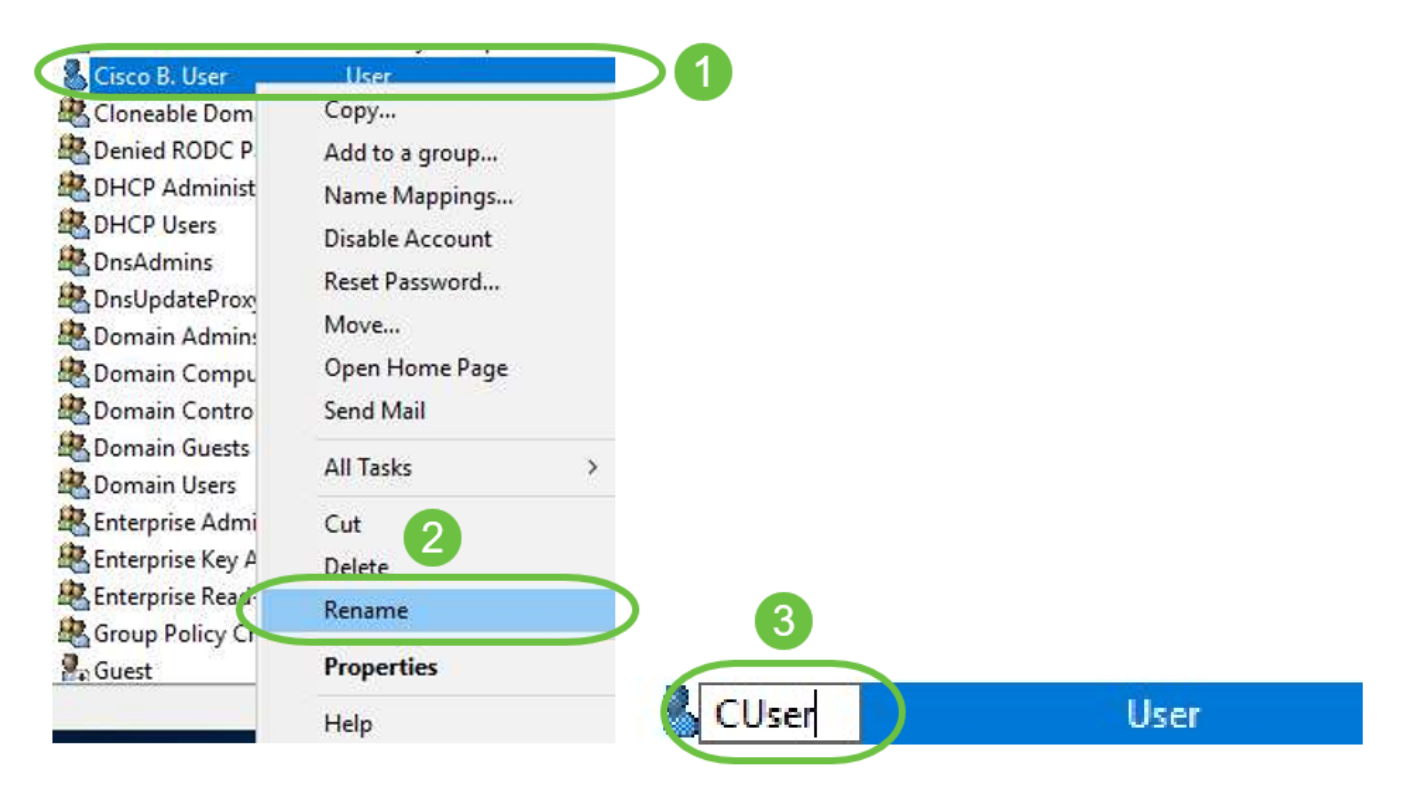

Step 5. Once User accounts are structured correctly they will need to be granted rights to login

remotely.

To do this, select the user account, right-click and select **Properties**.

| Cisco B. User      | User             |  |
|--------------------|------------------|--|
| Cioneable Dom      | Сору             |  |
| RODC P             | Add to a group 1 |  |
| Administ           | Name Mappings    |  |
| BHCP Users         | Disable Account  |  |
| A DnsAdmins        | Reset Password   |  |
| A DnsUpdateProx    | Neset Password   |  |
| Bomain Admin:      | Move             |  |
| 🗟 Domain Compu     | Open Home Page   |  |
| Real Domain Contro | Send Mail        |  |
| Bomain Guests      | All Tasks >      |  |
| 🕂 Enterprise Admi  | Cut              |  |
| 🕂 Enterprise Key A | Delete           |  |
| 💐 Enterprise Read  | Re 2 a           |  |
| Roup Policy Cr     |                  |  |
| Guest              | Properties       |  |
|                    | Help             |  |

In the *User Properties* select **Attribute Editor** tab and scroll down to *distinguishedName*. Ensure that the first *CN*= has the correct user logon name with no spaces.

| Security    | Er          | ivironment           | Sess      | ions      | F     | lemote co   | ontrol   |
|-------------|-------------|----------------------|-----------|-----------|-------|-------------|----------|
| General     | Address     | Account              | Profile   | Teleph    | nones | 207         | nization |
| Published C | ertificates | Member Of            | Password  | d Replica | ation | Dia         | Objec    |
| Remote      | Desktop Se  | rvices Profile       | CC        | -MC       |       | Attribute E | ditor    |
| -           | Des Clas    | dated and a          |           |           |       |             |          |
| desktopr    | ronie       | <not set=""></not>   |           |           |       |             |          |
| destinatio  | onIndicator | <not set=""></not>   | ·         |           |       |             |          |
| displayNa   | ame         | Cisr 3               | User      |           |       |             |          |
| displavNa   | amePrintabl | e <not set=""></not> | ,<br>,    |           |       |             |          |
| distinguis  | hedName     | CN=CUs               | er,CN=Use | rs,DC=Ci  | scoLa | b,DC=co     |          |
|             |             |                      |           |           |       |             |          |

Select the Member Of tab and click on Add.

-

Cisco B. User Properties

| Security    | r En         | vironment      | Sess       | ions          | Remote c  | ontrol   |
|-------------|--------------|----------------|------------|---------------|-----------|----------|
| Remote      | Desktop Se   | ervic file     | C          | OM+           | Attribute | Editor   |
| General     | Address      | Account        | Profile    | Telephones    | Orga      | nization |
| Published ( | Certificates | Member Of      | Passwon    | d Replication | Dial-in   | Object   |
| Member o    | f:           |                |            |               |           |          |
| Name        |              | Active Directo | ory Domain | Services Fold | ler       |          |
| Domain      | Users        | CiscoLab.con   | n/Users    |               |           |          |
|             |              |                |            |               |           |          |
|             |              |                |            |               |           |          |
| 2           |              |                |            |               |           |          |
|             |              |                |            |               |           |          |
| Add.        |              | Remove         |            |               |           |          |

?

×

Enter the name of the *Global Security Group* and select **Check Name**. If the entry is underlined, click **OK**.

| Select Groups                          | ×              |
|----------------------------------------|----------------|
| Select this object type:               |                |
| Groups or Built-in security principals | Object Types   |
| From this location:                    |                |
| Ciscol ab.com                          | Locations<br>2 |
| VPNUsers                               | Check Names    |
| Advanced                               | OK Cancel      |

Select the **Dial-In** tab. Under *Network Access Permission* section, select **Allow Access** and leave the rest as default.

| General Address<br>Remote Desktop                          | s Account<br>Services Profile | Profile | Telephon      | es ganization   |
|------------------------------------------------------------|-------------------------------|---------|---------------|-----------------|
| Remote Desktop                                             | Services Profile              | 0       | 011           |                 |
| ublished Certificates                                      |                               | ~       | UM+           | Attroute Editor |
| CIENTIAL INVESTIGATION                                     | Member Of                     | Passwor | d Replication | n Dial-in Objec |
| <ul> <li>Network Access P</li> <li>Allow access</li> </ul> |                               |         |               |                 |
| C Deny access                                              |                               |         |               |                 |

#### **Active Directory Integration**

Active Directory requires that the time of the RV34x router match that of the AD Server. For steps on how to configure time settings on an RV34x series router, click <u>here</u>.

AD also requires that the RV340 have a User Group that matches AD Global Security Group.

Step 1. Navigate to **System Configuration > User Groups**.

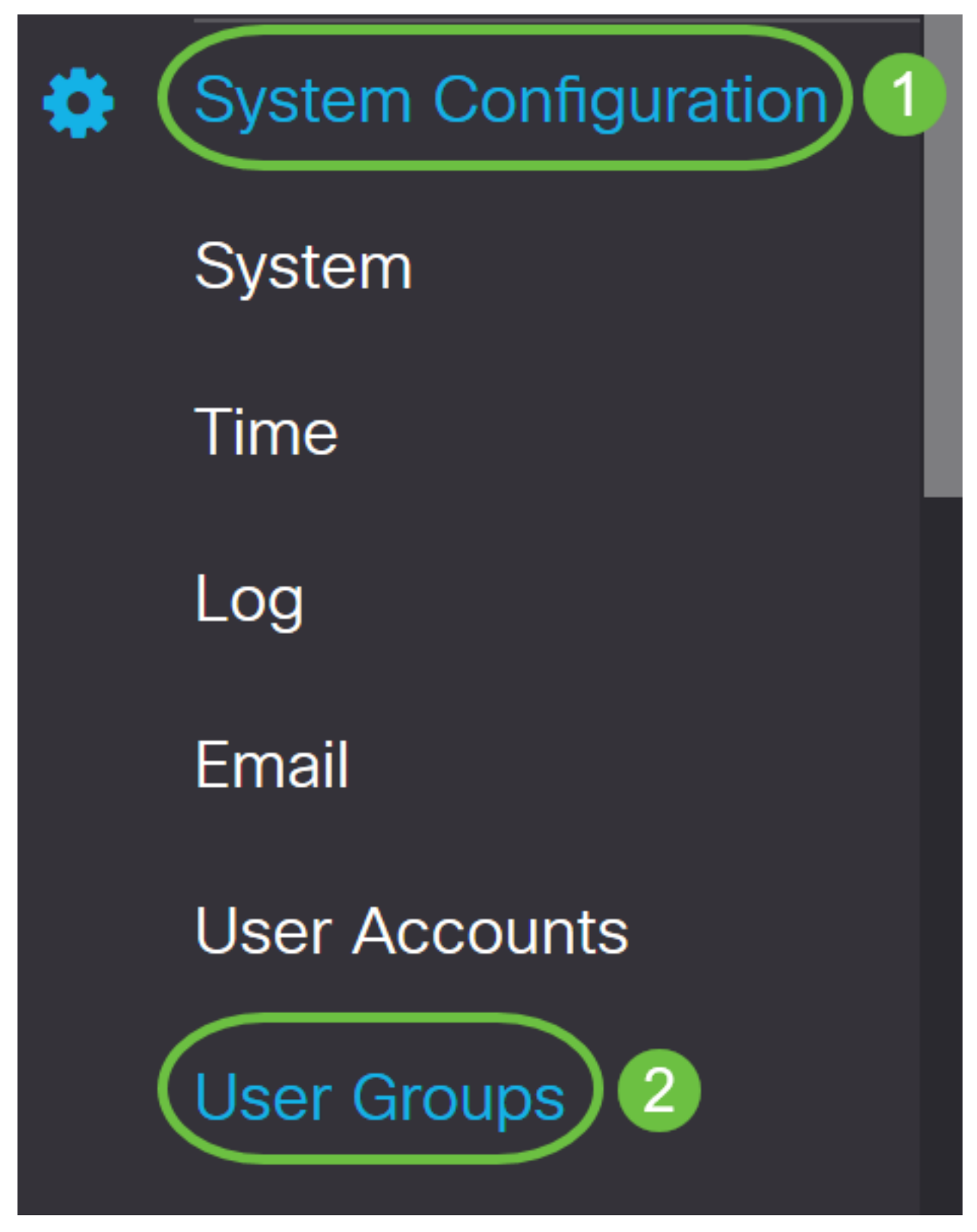

Step 2. Click on the **plus** icon to add a User Group.

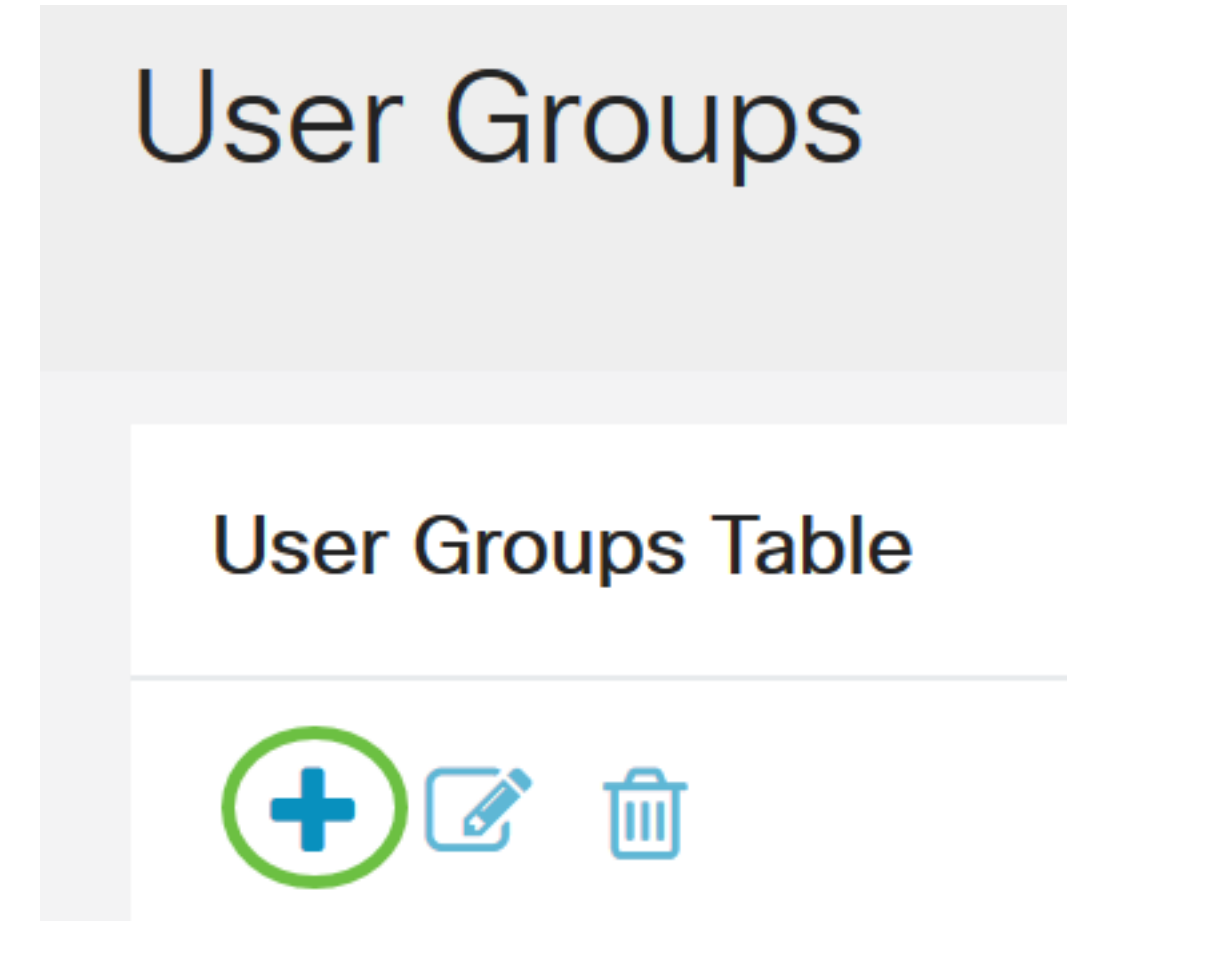

Step 3. Enter the Group Name. In this example, it is VPNUsers.

| Group Name | VPNUsers |
|------------|----------|
|            |          |

Group Name must be the exact same as the AD Global Security Group.

Step 4. Under *Services*, *Web Login/NETCONF/RESTCONF* should be marked as **Disabled**. If AD Integration does not work immediately, you will still be able to access the RV34x.

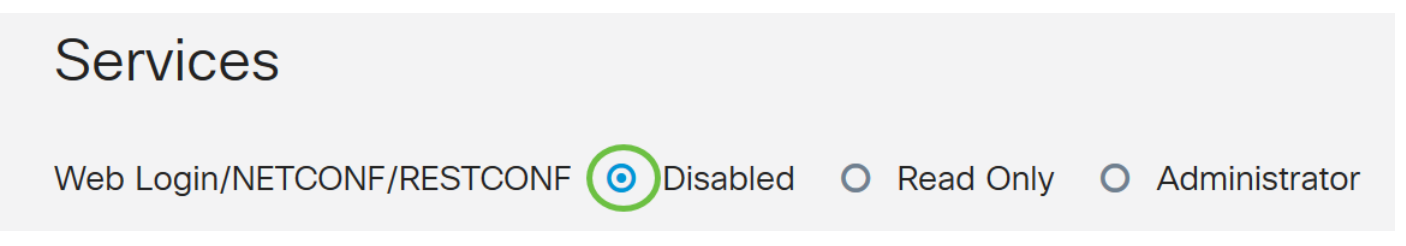

Step 5. You can add the VPN tunnels that will use AD Integration to log their users in.

1. To add a Client-to-Site VPN that has already been configured, go the *EZVPN/3rd Party* section and click the **plus** icon. Select the VPN profile from the drop-down menu and click **Add**.

## EzVPN/3rd Party

SSL VPN

| EzVPN/3rd Party Profile Memb | er In-use Table |
|------------------------------|-----------------|
|                              |                 |
| # 	Group Name                |                 |
| Add Feature List             | ×               |
| Select a Profile: ShrewVPN • | 2               |
|                              | Add Cancel      |

4. SSL VPN - If a SSL VPN tunnel will be used, select the policy from the drop-down menu next to Select a Profile.

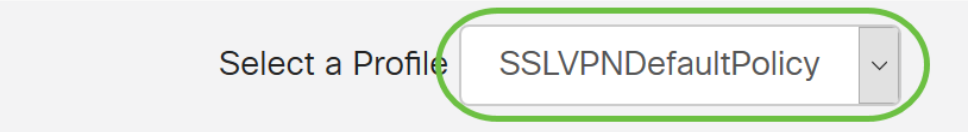

6. PPTP/L2TP/802.1x - To allow these to use AD, simply click the check box next to them to *Permit*.

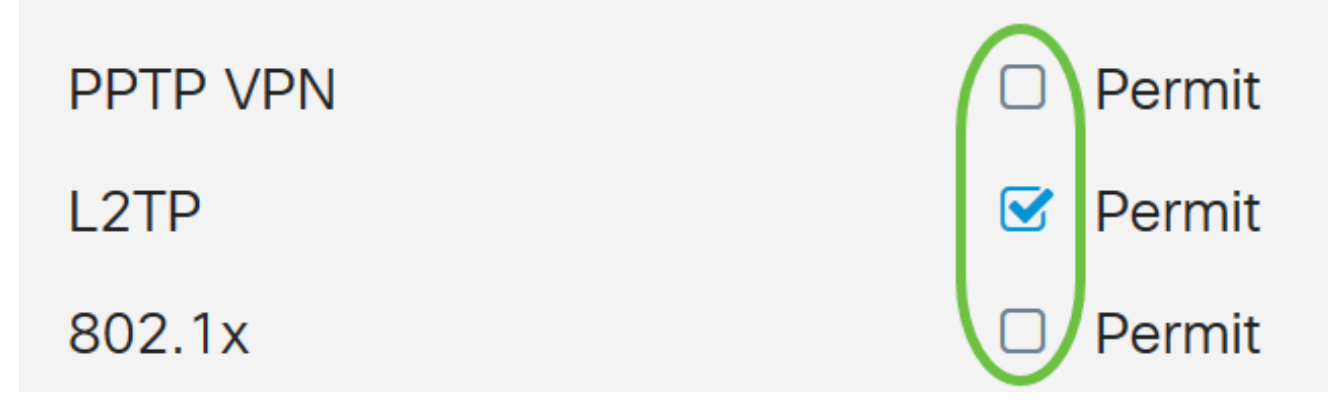

| User Groups                  | Apply                                  |
|------------------------------|----------------------------------------|
| Site to Site VPN Profile Mem | per In-use Table                       |
| <ul> <li></li></ul>          | ÷                                      |
| EzVPN/3rd Party              |                                        |
| EzVPN/3rd Party Profile Mem  | ber In-use Table                       |
| <ul> <li></li></ul>          |                                        |
| SSL VPN                      | Select a Profile SSLVPNDefaultPolicy ~ |
| PPTP VPN                     | Permit                                 |
| L2TP                         | ✓ Permit                               |
| 802.1x                       | Permit                                 |

#### **Active Directory Integration Settings**

Step 1. Navigate to System Configuration > User Accounts .

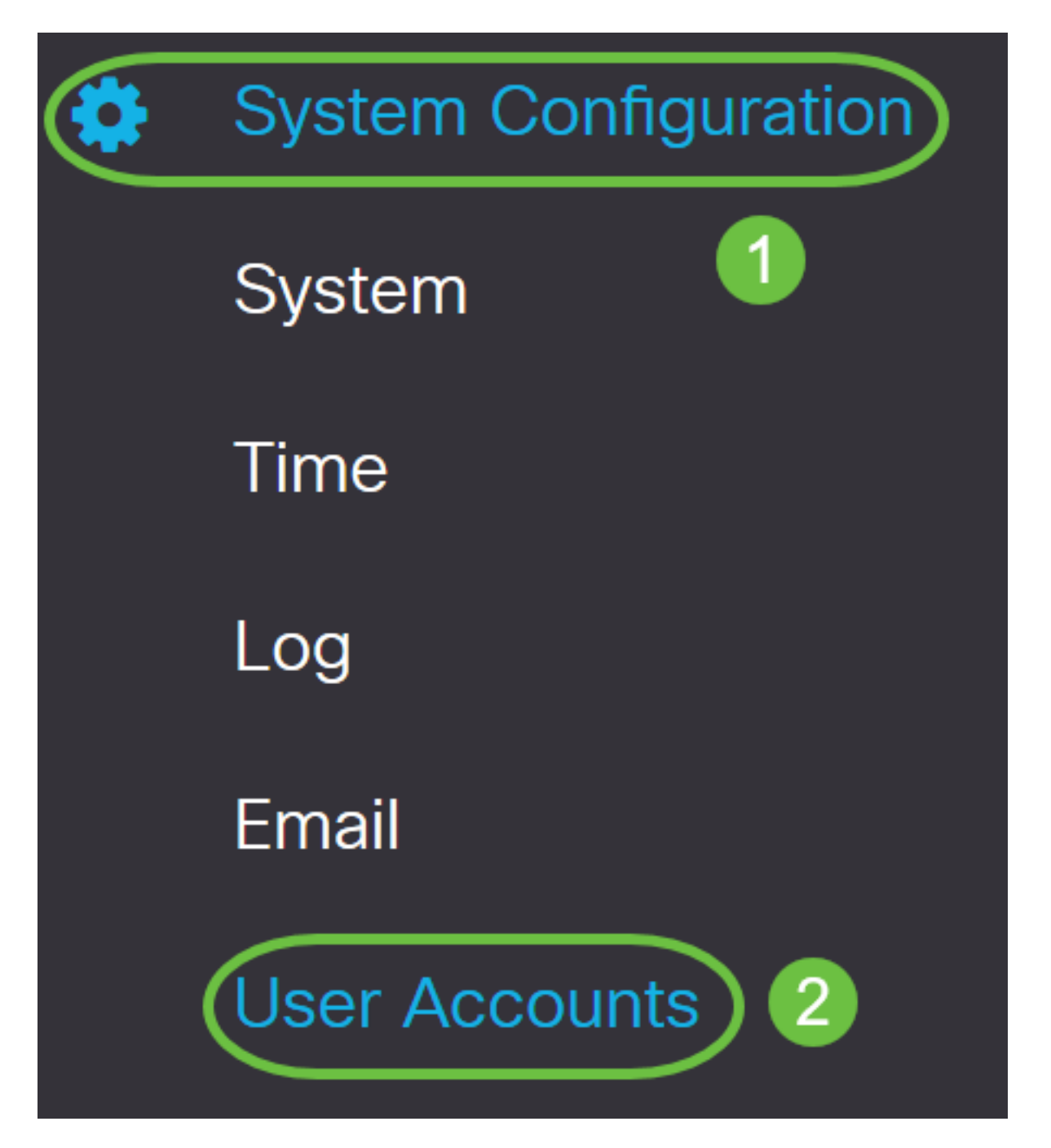

Step 2. In the Remote Authentication Service Table, click Add to create an entry.

# **Remote Authentication Service Table**

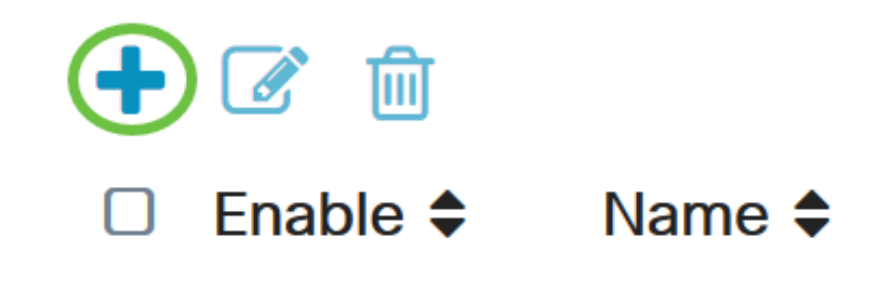

Step 3. In the *Name* field, create a username for the account. In this example, **Jorah\_Admin** is used.

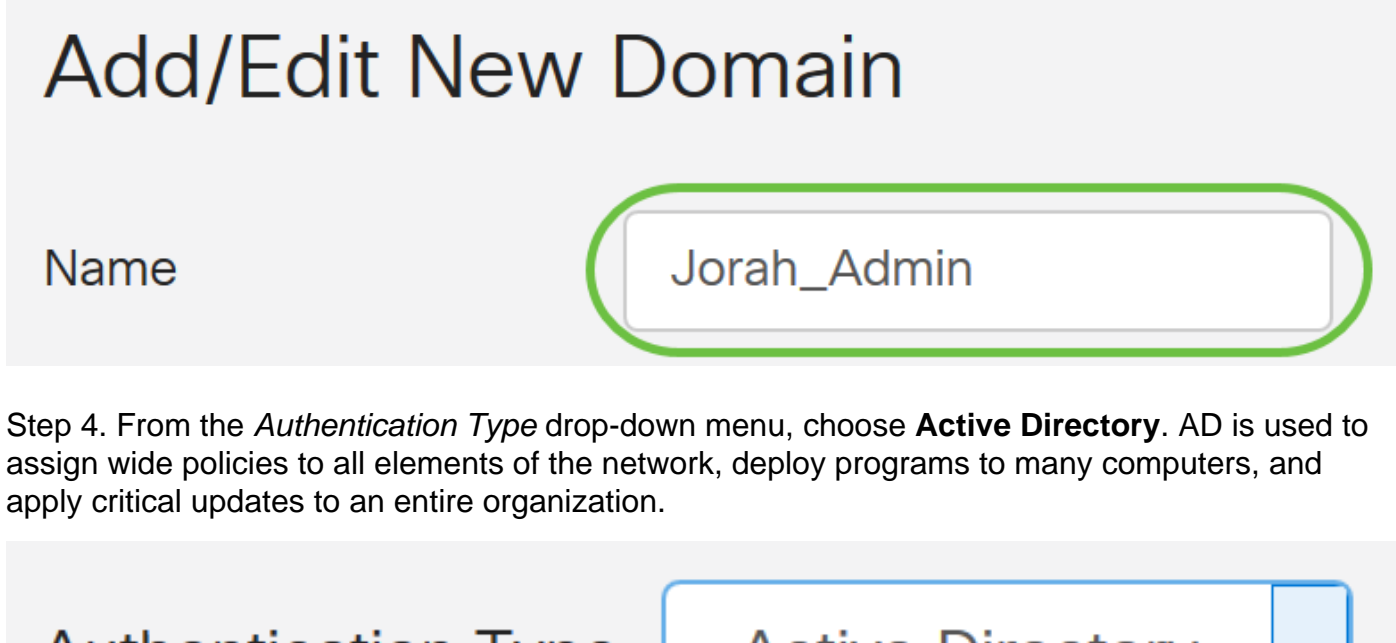

| Authentication Type | Active Directory | ~ |   |
|---------------------|------------------|---|---|
| AD Domain Nama      | RADIUS           |   |   |
| AD Domain Name      | Active Directory |   | ) |
| Primary Server      | LDAP             |   |   |

Step 5. In the AD Domain Name field, enter the fully qualified domain name of the AD.

In this example, **sampledomain.com** is used.

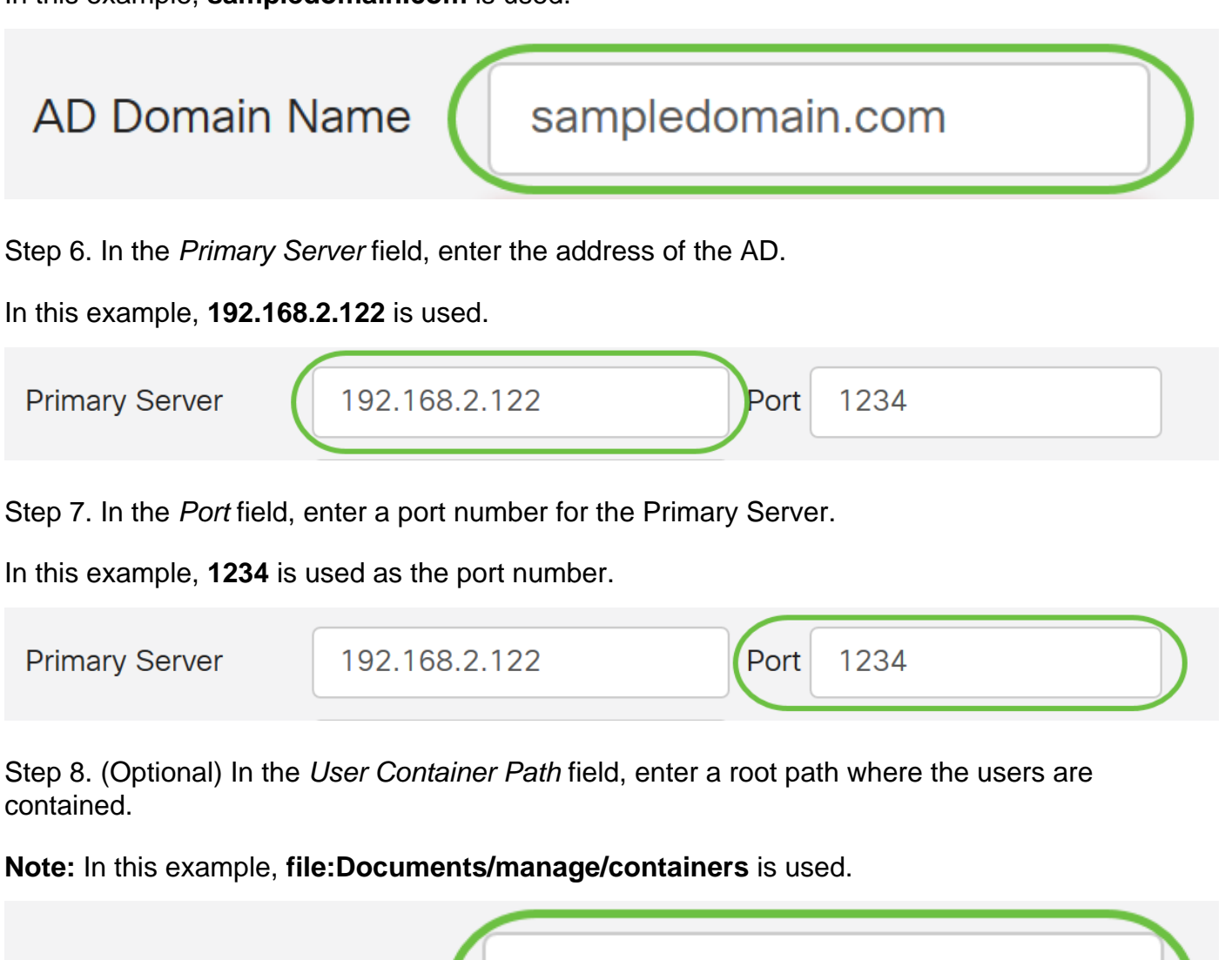

| User Cor                | ntainer Path             | file:Docun | nents/manage/ | 'co   |
|-------------------------|--------------------------|------------|---------------|-------|
| Step 9. Click <b>Ap</b> | ply.                     |            |               |       |
| User Accour             | nts                      |            |               | Apply |
| Add/Edit Nev            | w Domain                 |            |               |       |
| Name                    | Jorah_Admin              |            |               |       |
| Authentication Type     | Active Directory ~       |            |               |       |
| AD Domain Name          | sampledomain.com         |            |               |       |
| Primary Server          | 192.168.2.122 F          | Port 1234  |               |       |
| User Container Path     | file:Documents/manage/co |            |               |       |

Step 10. Scroll down to Service Auth Sequence to set the login method for the various options.

- Web Login/NETFCONF/RESTCONF This is how you login to the RV34x router. Uncheck the Use Default checkbox and set the Primary method to Local DB. This will ensure that you will not be logged out of the router even if Active Directory Integration fails.
- Site-to-site/EzVPN&3rd Party Client-to-site VPN This is to set Client-to-Site VPN tunnel to use AD. Uncheck the *Use Default* checkbox and set the Primary method to **Active Directory** and Secondary Method to **Local DB**.

| Service Auth Sequence                                                                             |                          |                      |                      |
|---------------------------------------------------------------------------------------------------|--------------------------|----------------------|----------------------|
| * Default Sequence is RADIUS > LDAP > AD > Loca<br>* Local DB must be enabled in Web Login/NETCON | al DB<br>IF/RESTCONF     |                      |                      |
| Service Auth Sequence Table                                                                       |                          |                      | ^                    |
| Service 🗢                                                                                         | Use Default 🗢            | Customize: Primary 🖨 | Customize: Secondary |
| Web Login/NETCONF/RESTCONF                                                                        |                          | Local DB             | ✓ None               |
| Site-to-site/EzVPN&3rd Party Client-to-site VPI                                                   | N C                      | Active Directory     | Local DB             |
| AnyConnect SSL VPN                                                                                |                          | Active Directory     | ✓ Local DB           |
| Step 11. Click <b>Apply</b> .<br>User Accounts                                                    |                          |                      | Apply                |
| Service Auth Sequence                                                                             |                          |                      |                      |
| * Default Sequence is RADIUS > LDAP > AD > L<br>* Local DB must be enabled in Web Login/NETC      | ocal DB<br>CONF/RESTCONF |                      |                      |
| Service Auth Sequence Table                                                                       |                          |                      |                      |

Step 12. Save your Running Configuration to Startup Configuration.

You have now successfully configured the Active Directory settings on an RV34x Series Router.

#### LDAP

Step 1. In the Remote Authentication Service Table, click Add to create an entry.

# **Remote Authentication Service Table**

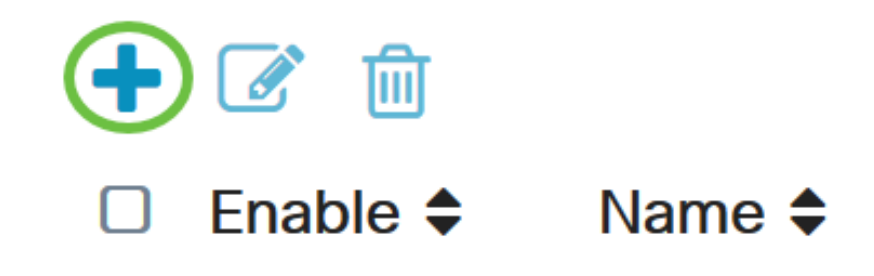

Step 2. In the Name field, create a user name for the account.

Only a single remote user account under LDAP can be configured.

In this example, Dany\_Admin is used.

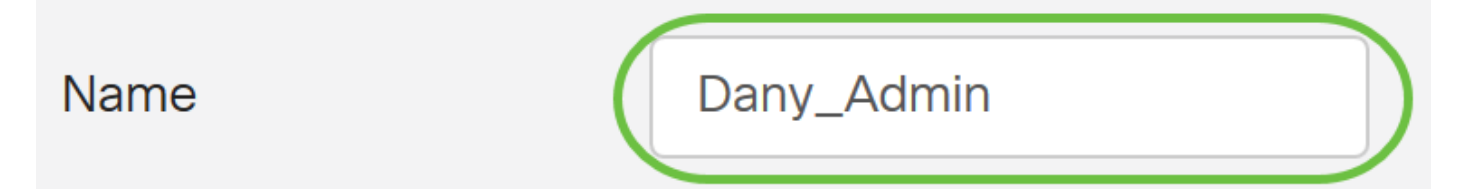

Step 3. From the Authentication Type drop-down menu, choose **LDAP**. Lightweight Directory Access Protocol is an access protocol that is used to access a directory service. It is a remote server that runs a directory serve to perform authentication for the domain.

| Authentication Type | LDAP             | ~ |   |
|---------------------|------------------|---|---|
| Primary Server      | RADIUS           |   |   |
| r minor y convor    | Active Directory |   |   |
| Base DN             | LDAP             |   | ) |

Step 4. In the Primary Server field, enter the server address of the LDAP.

In this example, **192.168.7.122** is used.

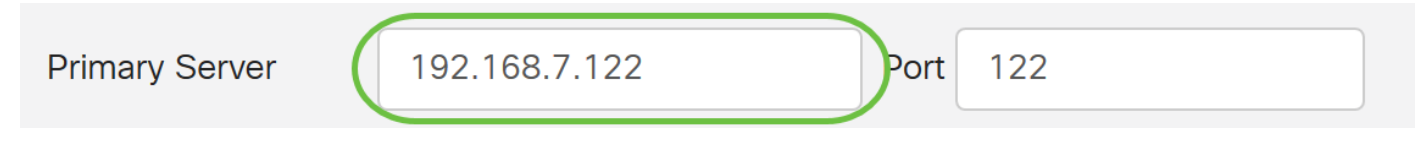

Step 5. In the *Port* field, enter a port number for the Primary Server.

In this example, **122** is used as the port number.

| Primary Server | 192.168.7.122 | Port | 122 |  |
|----------------|---------------|------|-----|--|
|                |               |      |     |  |

Step 6. Enter the base distinguished name of the LDAP server in the *Base DN* field. The base DN is the location where the LDAP server searches for users when it receives an authorization request. This field should match the base DN that is configured on the LDAP server.

In this example, **Dept101** is used.

| Base DN | Dept101 |
|---------|---------|
|         |         |

Step 7. Click **Apply**. You will be taken to the Remote Authentication Service Table.

| User Accoun         | its           |   |      |     |  |
|---------------------|---------------|---|------|-----|--|
| Add/Edit Nev        | w Domain      |   |      |     |  |
| Name                | Dany_Admin    |   |      |     |  |
| Authentication Type | LDAP          | - |      |     |  |
| Primery Server      | 192.168.7.122 |   | Port | 122 |  |
| Base DN             | Dept101       |   |      |     |  |

Step 8. (Optional) If you want to enable or disable the remote authentication service, check or uncheck the check box next to the service you want to enable or disable.

# **Remote Authentication Service Table**

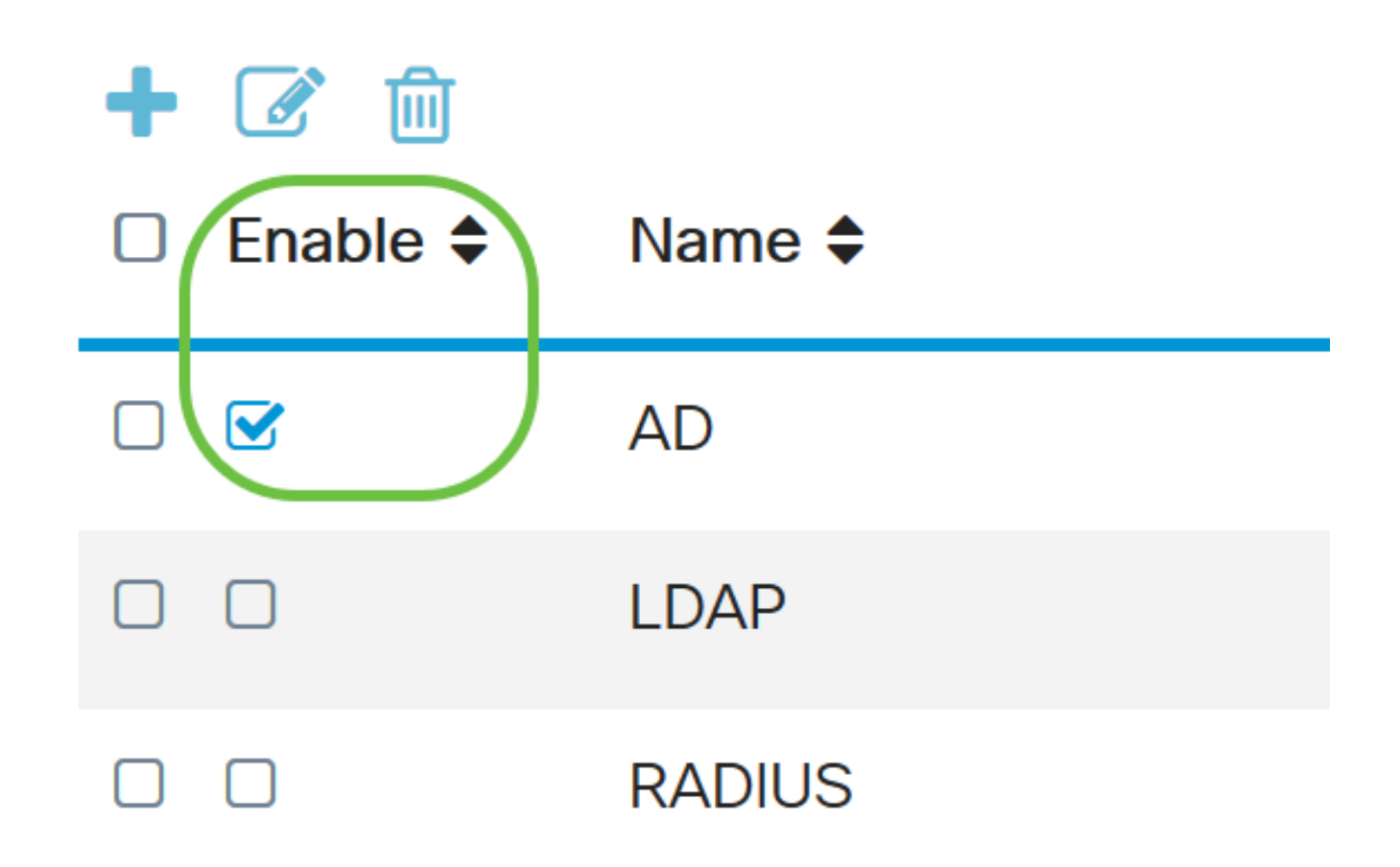

Apply

Step 9. Click Apply.

**User Accounts** 

You have now successfully configured the LDAP on an RV34x Series Router.

View a video related to this article...

Click here to view other Tech Talks from Cisco